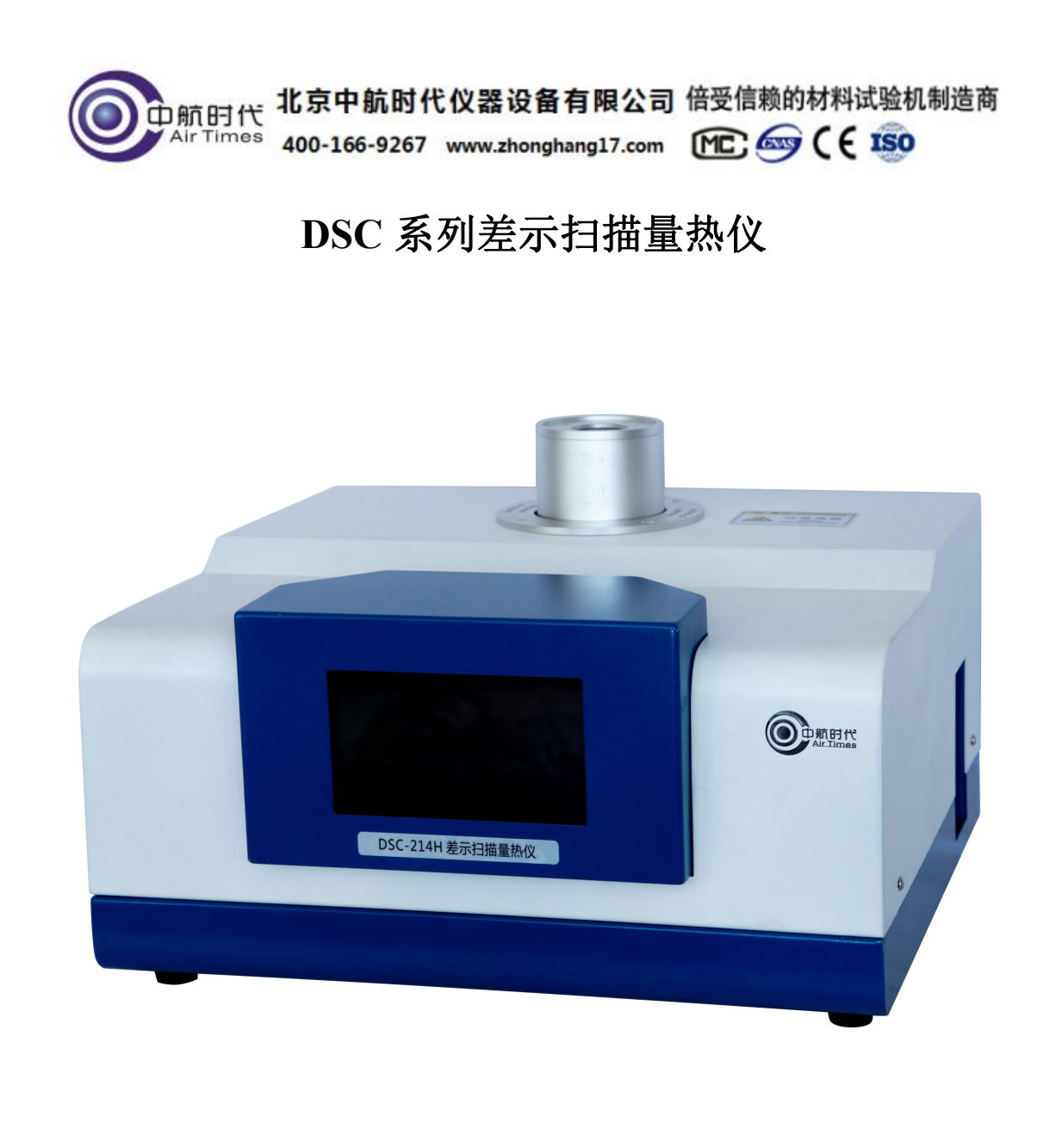

## 1、仪器简介

差示扫描量热法 (DSC) 这项技术一直被广泛应用。差示扫描量热仪既是一 种例行的质量测试工具,也是一个研究工具。测量的是与材料内部热转变相关 的温度、热流的关系。我公司的仪器为热流型差示扫描量热仪,具有重复性好、 准确度高的特点,特别适合用于比热的精确测量。该设备易于校准,使用难度低, 快速可靠,应用范围非常广,特别是在材料的研发、性能检测与质量控制上。 材料的特性,如玻璃化转变温度、冷结晶、相转变、熔融、结晶、产品稳 定性、固化/交联、氧化诱导期等,都是差示扫描量热仪的研究领域。我公 司有多种类型差示扫描量热仪,客户根据实验参数以及实验需求选择不同 的型号。

地址:北京市房山区阎富路 66 号

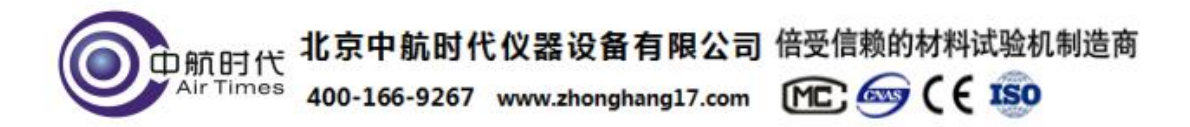

差示扫描量热仪应用范围有: 高分子材料的固化反应温度和热效应、 物质相变温度及其热效应测定、高聚物材料的结晶、熔融温度及其热效应 测定、高聚物材料的玻璃化转变温度等。不同型号的仪器,测试不同的指 标。

将试样和参比物分别放入坩埚,置于炉中进行程序加热,改变试样和参比物的温度。若参比物和试样的热容相同,试样又无热效应时,则二者的温差近乎为 "零",此时得到一条平滑的曲线。随着温度的增加,试样产生了热效应,而参 比物未产生热效应,二者之间就产生了温差,在DSC曲线中表现为峰,温差越大, 峰也越大,温差变化次数越多,峰的数目也越多。峰顶向上的峰称为放热峰,峰 顶向下的峰称为吸热峰。

下图为典型的 DSC 曲线,图中表现出四种类型的转变:

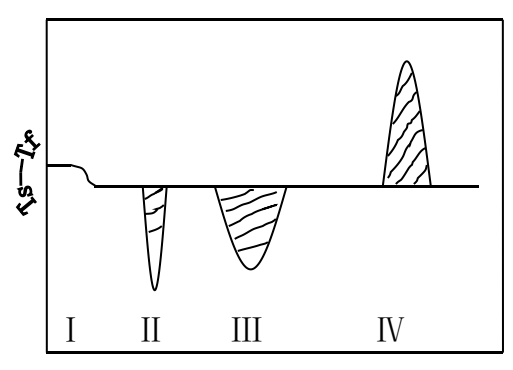

温度系数→

I为二级转变,是水平基线的改变

Ⅱ为吸热峰,是由试样的熔融或熔化转变引起的

Ⅲ为吸热峰,是由试样的分解或裂解反应引起的

Ⅳ为放热峰,这是试样结晶相变的结果

## 2、仪器原理

物质在物理变化和化学变化过程中往往会伴随着热效应,放热和吸热现象反映了物质热焓的变化。差示扫描量热仪就是测定在同一受热条件下,测量试样与参比物之间温差对温度或时间的函数关系。

差示扫描量热法,是在程序控制温度的情况下,测量输出物质与参比物的功 率差与温度关系的一种技术。我公司仪器为热流型差示扫描量热仪,纵坐标是试 样与参比物的热流差,单位为mw。横坐标是时间(t)或者温度(T),自左向右 为增长(不符合此规定应注明)。

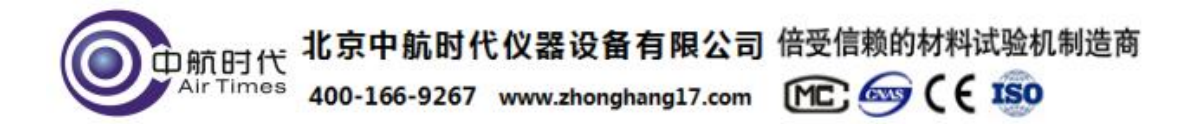

试样与参比物放入坩埚后,按一定的速率升温,如果参比物和试样热容大致 相同,就能得到理想的扫描量热分析图。

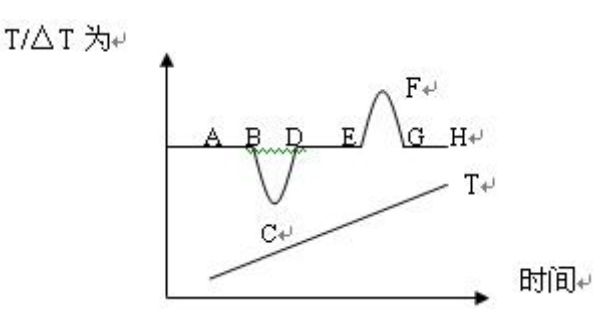

图中 T 是由插在参比物上的热电偶所反映的温度曲线。AH 线反应试样与参比物间的温差曲线。如果试样无热效应发生,那么试样与参比物间△T=0,则出现如曲线上 AB、DE、GH 那样平滑的基线。当有热效应发生而使试样的温度低于参比物,则出现如 BCD 顶峰向下的吸热峰。反之,则出现顶峰向上的 EFG 放热峰。

图中峰的数目多少、位置、峰面积、方向、高度、宽度、对称性反映了试样 在所测温度范围内所发生的物理变化和化学变化的次数、发生转变的温度范围、 热效应的大小和正负。峰的高度、宽度、对称性除与测试条件有关外还与样品变 化过程中的动学因素有关,所测得的结果比理想曲线复杂得多。

## 3、仪器特点

3.1 全新的炉体结构,更好的解析度和分辨率以及基线稳定性;

3.2 仪器下位机数据实时传输,界面友好,操作简便。

| DSC    | DSC-214                  | DSC-204        | DSC-404                 | DSC-214H                        | DSC-404H                              |
|--------|--------------------------|----------------|-------------------------|---------------------------------|---------------------------------------|
| DSC 量程 |                          |                | $0\sim\pm600$ m         | W                               |                                       |
| 温度范围   | RT <sup>~</sup> 600<br>℃ | -40℃<br>~-600℃ | -150℃<br>~-600℃         | RT <sup>~</sup> 600℃(帯<br>降温扫描) | -150℃<br><sup>~</sup> 600℃(带<br>降温扫描) |
| 升温速率   |                          |                | 0.1 <sup>~</sup> 100℃/m | nin                             |                                       |
| 温度精度   |                          |                | 0.001℃                  |                                 |                                       |

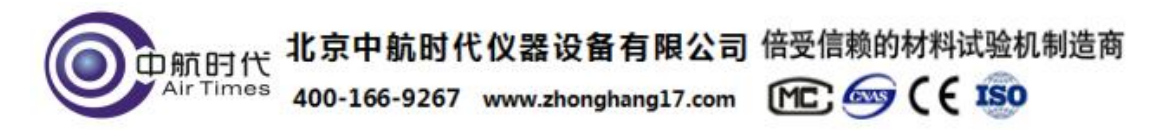

| 温度波动    | ±0.01℃                 |
|---------|------------------------|
| 温度重复性   | $\pm 0.1^{\circ}$ C    |
| DSC 精确度 | 0.001mW                |
| DSC 解析度 | 0.01uW                 |
| 工作电源    | AC220V/50Hz 或定制        |
| 控温方式    | 升温、恒温、降温(全程序自动控制)      |
| 程序控制    | 可实现六段升温恒温控制,特殊参数可定制    |
| 曲线扫描    | 升温扫描、降温扫描              |
| 气氛控制    | 两路自动切换(仪器自动切换)         |
| 气体流量    | 0-300mL/min (可定制其它量程)  |
| 气体压力    | ≤0.55MPa               |
| 显示方式    | 24bit 色 7 寸 LCD 触摸屏显示  |
| 数据接口    | 标准 USB 接口              |
| 参数标准    | 配有标准物质(锡),用户可自行矫正温度和热焓 |
| 软 件     | 带有温度多点校正功能             |
| 备注      | 所有技术指标可根据用户需求调整        |

# 4、仪器界面

4.1"初始状态"键,用来查看环境温度、样品温度等信息。

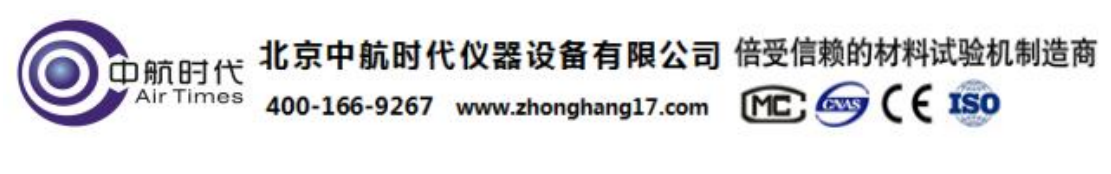

| 差示扫描量热仪                |                  |      |    | <u>≬</u> °⊂ |
|------------------------|------------------|------|----|-------------|
| 初始状态<br>Initial State  | (                |      |    |             |
|                        | 环境温度:            | 26.5 | °C | 初始气氛:       |
| 参数设置 👸                 | environment temp |      |    | ● 空气 Air    |
| Parameter Settings     |                  |      |    | ⑤ 氮气 N2     |
| 设备信息 ( え)              | 样品温度:            |      | °C | ○ 氧气 O2     |
| Equipment Information  | sample temp      |      |    |             |
| 设备简介 😑                 |                  |      |    |             |
| Equipment Introduction | DSC:             |      | mW |             |
| 开始运行 📐                 |                  |      |    | N2 O2       |
| Start Running          |                  |      |    |             |
| ◎° 运行状态:待机中            |                  |      |    |             |
|                        |                  |      |    |             |

4.2"参数设置"键,用来设置实验参数,一般在软件上设置。

| 差示扫描量热仪                          |    |    | 9             |           | ß           | °C |
|----------------------------------|----|----|---------------|-----------|-------------|----|
| 初始状态<br>Initial State            |    |    |               |           |             |    |
|                                  | 选择 | 序号 | 扫描速率<br>℃/min | 目标温度<br>℃ | 恒定时间<br>min | 气氛 |
| 参数设置<br>Parameter Settings       |    | 1  |               |           |             |    |
| - 近冬信白                           |    | 2  |               |           |             |    |
| 及 亩 后 忌<br>Equipment Information |    | 3  |               |           |             |    |
| 山 冬 符 众                          |    | 4  |               |           |             |    |
| Equipment Introduction           |    | 5  |               |           |             |    |
|                                  |    | 6  |               |           |             |    |
| Start Running                    |    |    |               |           |             |    |
| O°运行状态:待机中                       |    |    |               |           |             |    |

4.3 "设备信息"键,显示设备信息。管理员通道内部人员校准温度用的。

| () 前时代    | 北京中航时代       | <b>代仪器设备有限公司</b>    | 倍受信赖的材 | 料试验机制造商 |
|-----------|--------------|---------------------|--------|---------|
| Air Times | 400-166-9267 | www.zhonghang17.com | MC 🎰 ( | EISO    |

| 差示扫描量热仪                        | 9         | <b>∂</b> °C |
|--------------------------------|-----------|-------------|
| 初始状态<br>Initial State          | 设备类型: DSC |             |
| 参数设置 /念                        | 硬件版本:     |             |
| Parameter Settings             | 软件版本。     |             |
| 设备信息<br>Equipment Information  | 设备ID号:    |             |
| 设备简介<br>Equipment Introduction | 管理员通道:    | 进入          |
| 开始运行<br>Start Running          |           |             |
| O°运行状态:待机中                     |           |             |

4.4 "开始运行"键,在电脑软件上操作开始后,显示当前数据信息。

| 差示扫描量热仪                |      | 9   | ß         | °C               |
|------------------------|------|-----|-----------|------------------|
| 初始状态                   |      |     |           | 1                |
| Initial State          | 参数   | 当前值 | 单位        |                  |
| 参数设置 👸                 | DSC  |     | mW        |                  |
| Parameter Settings     | 样品温度 |     | °C        |                  |
| 设备信息 😱                 | 运行阶段 |     |           |                  |
| Equipment Information  | 运行时间 |     | min       |                  |
| (设备简介 (三)              | 恒温时间 |     | min       |                  |
| Equipment Introduction | 当前气氛 |     | · · · · · | +=               |
| 结束运行<br>Stop Running   |      |     |           | <b>宣</b> 看<br>设置 |
| ● 运行状态:待机中             |      |     |           |                  |

# 5、软件说明

5.1 打开软件,点击"文件"菜单栏下的【新建】,或者【新建】 快捷

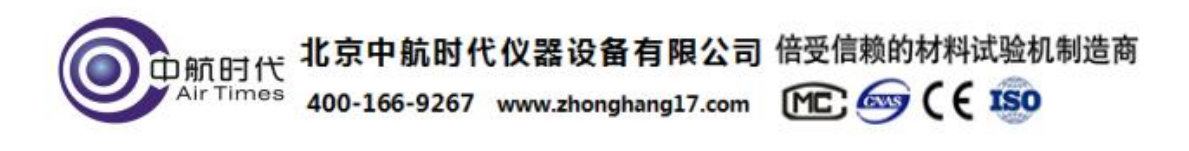

键如下图:

| 新建(N)                                                                                                    |                                                                                                    |
|----------------------------------------------------------------------------------------------------|----------------------------------------------------------------------------------------------------|
| 打开(O)<br>保存(S)<br>另存为(A)                                                                                                  |                                                                                                    |
| 导入Excel<br>导出到EXCEL                                                                                                    |                                                                                                    |
| <b>恢复状态从(F)</b><br>保存状态为(T)                                                                                               | 1986年(1981年) (1981年) (1987年) (1987年) (1987年)<br>1987年 - 1987年 - 1987年) (1987年) (1987年)<br>1987年 - 1987年) (1987年) (198775) (1987755) (198775555) (1987755555555555555555555555555555555555 |
| <ul> <li>満入基接(8)&lt;</li> <li>移除基接(Re)</li> <li>潤入温度位正文件</li> <li>移除温度位正文件</li> <li>潤入热焓位正文件</li> <li>移除热焓位正文件</li> </ul> | → 数据<br>→ 样品数据<br>→ 量<br>基<br>线<br>→ 分析状态<br>→                                                                                                    |
| 打印预览(P)                                                                                                    |                                                                                                    |

5.2 点击"新建"之后,会调转到新的窗口,在新建窗口内,输入【样品名称】,【样品质量】,【操作员】,【实验参数】,【气氛】等信息,测试类型根据客户需求选择【OIT】或【非OIT】,点击【连接仪器】, 会听到一声蜂鸣声。注意两次实验,样品名称不可以一样,否则会覆 盖上次数据,导致上次数据的丢失。如下图:

| 样品名称:     | sample_1   | 阶段          | 截止温度  | 扫描速率   | 恒温时间  | 气氛   |
|-----------|------------|-------------|-------|--------|-------|------|
| 样品质量(mg): | 20         | <b>⊽</b> 1. | 100   | 20     | 10    | NC 💌 |
| 测试日期:     | 2022-01-07 | [ [ 2.      | 0     | 0      | 0     | NC 💌 |
| 操作员:      | user       | <br>Г 3     | 0     | 0      | 0     | NC 💌 |
|           |            | F 4.        | 0     | 0      | 0     | NC 💌 |
|           |            | 测试类型:       | r oit | C 非OIT | 初始气氛: | NC 💌 |

### 实验参数设置如下:

5.2.1 "氧化诱导期实验的参数设置"如下图:(阶段1可选择恒温时间 5-10
 地址:北京市房山区阎富路 66 号 7
 邮箱: zhsdyg@163.com

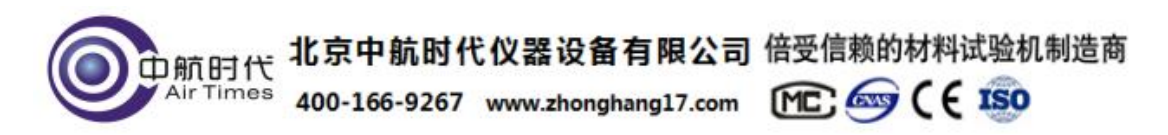

分钟,扫描速率 20,截止温度选择 190-210℃,常用为 200℃。阶段 2 扫描速率 0,截止温度同阶段 1,时间需大于样品 0IT 时间 10 分钟以上。样品时间未知时,可设定为 150 或 200min。测试类型选择 0IT)

| 17003030  |            | 头验参数        |                                                                                                    |        |       |      |
|-----------|------------|-------------|----------------------------------------------------------------------------------------------------|--------|-------|------|
| 样品名称:     | 样品1        | 阶段          | 截止温度                                                                                                    | 扫描速率   | 恒温时间  | 气氛   |
| 样品质量(mg): | 20         | <b>₩</b> 1. | 200                                                                                                    | 20     | 5     | N2 💌 |
| 测试日期:     | 2022-01-07 | <b>₩</b> 2  | 200                                                                                                    | 0      | 150   | 02 🔽 |
| 操作员:      | 02         |             | 0                                                                                                    | 0      | 0     | NC 💌 |
|           |            | <b>—</b> 4. | 0                                                                                                    | 0      | 0     | NC 💌 |
|           |            | 测试类型:       | OIT     OIT     O     O | C 非OIT | 初始气氛: | NC 💌 |

软件带 OIT 自动分析功能,勾选 OIT 自动分析模式,OIT 自动分析参数,操 作步骤及分析参数设置如下图:

| 文件(F) 視風(M) 殺量(M) 殺雪(S)<br>□ GP 日 0、 → 目 の 10<br>- 10 年品数据<br>- 10 年品数据<br>- 10 系代を | (分析(A)] 工具(T) 语言(L) 帮助(H)           数值标记(M)           起始点(O)           经注点(E)           峰信(P)           峰综合分析(A)           玻璃化转变           氧化诱导明(X)           比纳-比较法           结晶度           仪器系数           初融点 |                                                                                   |  |
|-------------------------------------------------------------------------------------|----------------------------------------------------------------------------------------------------|-----------------------------------------------------------------------------------|--|
|                                                                                     | <ul> <li>○IT自助分析参数</li> <li>○IT自助分析模式</li> <li>✓ 时间输分析律综温度模式</li> </ul>                                                                                                    | OIT自动分析参数         ×           系数:         10           阈值:         5           0k |  |

选择自动模式后, 仪器会在软件检测到氧化放热峰后自动停止实验, 并对数据进行计算得到 0IT 时间。

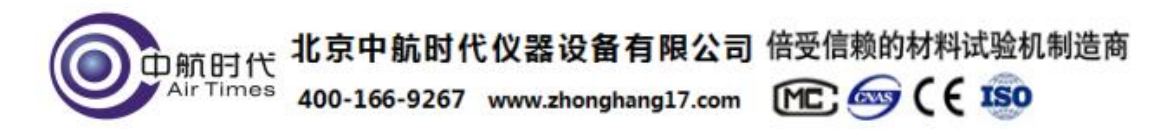

5.2.2 "**熔点、相变温度实验的参数设置**"(根据样品预估参数设置,测试类型选择非 0IT。)如下图:

| 1+00%%%   |            | 头验参数                | and the second | 1     |       |      |
|-----------|------------|---------------------|----------------|-------|-------|------|
| 样品名称:     | 样品1        |                     | 截止温度           | 扫抽速率  | 恒温时间  | 气氛   |
| 样品质量(mg): | 20         | I.                  | 300            | 10    | 0     | N2 💌 |
| 测试日期:     | 2022-01-07 | □ □ <sup>□</sup> 2. | 0              | 0     | 0     | NC 💌 |
| 操作员:      | 02         | <b>□</b> 3.         | 0              | 0     | 0     | NC 💌 |
|           |            | <b>—</b> 4.         | 0              | 0     | 0     | NC 💌 |
|           |            | 测试类型:               | C OIT          | • 101 | 初始气氛: | NC 💌 |

5.3 软件设置全部完成之后,点击【连接仪器】,点击软件左上角
"▶"开始键(如下图),设备会按设置的程序升温,同时软件实时
记录数据。到达设置温度,仪器自动停止,出现如下图图谱(该图谱
为熔点、相变温度图谱)

| 文件(E) | 视图(⊻) | 测量(M) | 设置( <u>S</u> ) | 分析(A) | 工具(I)               | 语言(L) | 帮助( <u>H</u> ) |
|-------|-------|-------|----------------|-------|---------------------|-------|----------------|
| 🗅 🖬   | F 🖬 🖪 |       | 🖋   🖳          | 12 2  | $   \blacksquare  $ |       |                |
|       |       |       | ×              |       |                     |       |                |
| ╸╋⋳╬  | ₽     |       |                |       |                     |       |                |

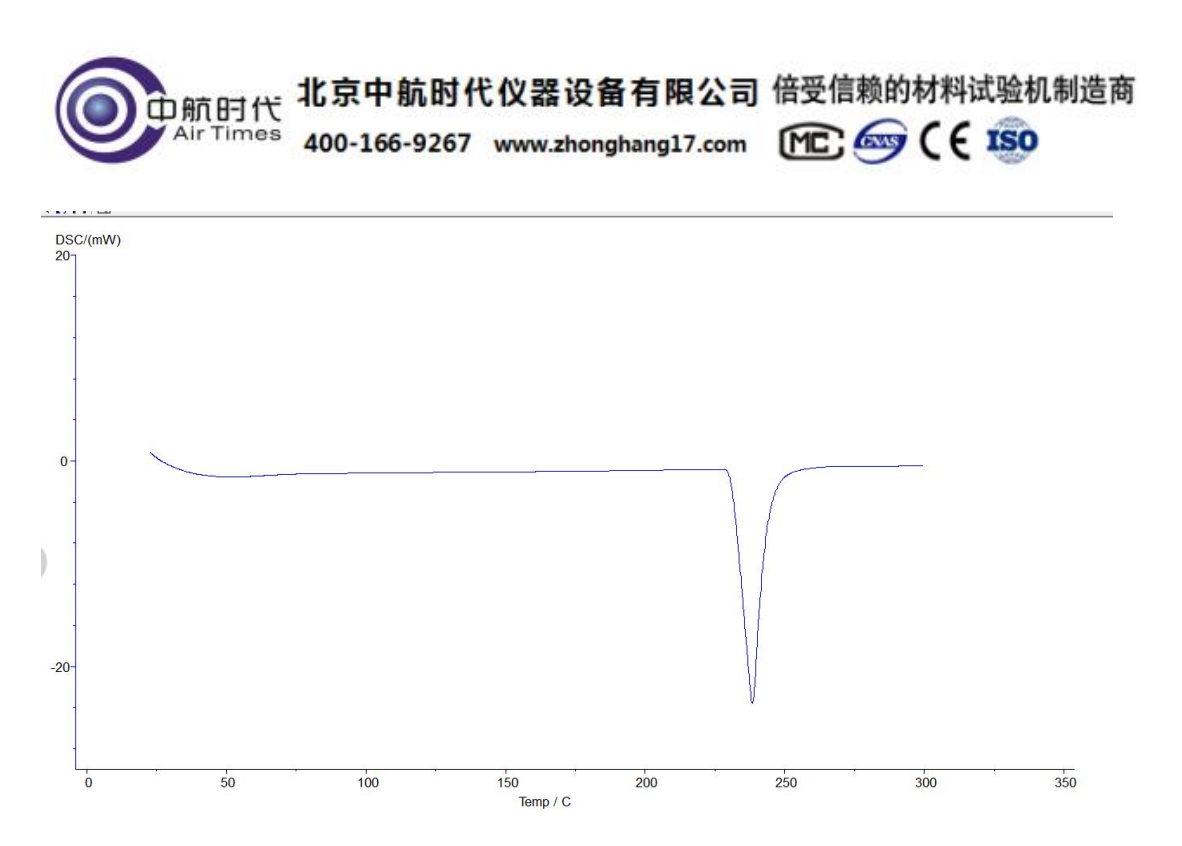

5.4 首先先保存图谱,防止丢失,也可使用快捷键,选择【保存为样品】。然后再进行分析。如下图:

| e     | O ThermalAnalys - [分析程序]                                                                                                    | -                                                                                                    |                                                                                  | -                                            |        |       |                 |     |     |     | و مع |
|-------|----------------------------------------------------------------------------------------------------|----------------------------------------------------------------------------------------------------|----------------------------------------------------------------------------------|----------------------------------------------|--------|-------|-----------------|-----|-----|-----|------|
| C     | 文件(F) 祝園(V) 測量(M) 设置(S)                                                                                                    | 分析(A) 工具(T) 谱                                                                                                   | 皆言(L) 帮助(H)                                                                      |                                              |        |       |                 |     |     |     |      |
|       | 新建(N)                                                                                                    |                                                                                                    |                                                                                  |                                              |        |       |                 |     |     |     |      |
|       | 打开(O)                                                                                                    |                                                                                                    |                                                                                  |                                              |        |       |                 |     |     |     |      |
|       | 另存为(A)                                                                                                    |                                                                                                    |                                                                                  |                                              |        |       |                 |     |     |     |      |
|       | 导入Excel<br>导出到EXCEL                                                                                                    |                                                                                                    |                                                                                  |                                              |        |       |                 |     |     |     |      |
|       | 恢复状态从(F)<br>保存状态为(T)                                                                                                    |                                                                                                    |                                                                                  |                                              |        |       |                 |     |     |     |      |
|       | 调入基线(B)<br>移种基线(Re)<br>调入温度校正文件<br>移种温度校正文件<br>调入热焓校正文件<br>移种热焓校正文件                                                                           |                                                                                                    |                                                                                  |                                              |        |       |                 |     |     |     |      |
|       | 打印预选(P)                                                                                                    |                                                                                                    |                                                                                  |                                              |        |       |                 |     |     |     |      |
| 3     | 演師方形に選代し<br>1 CiPeogram Files\ThermalAn<br>2 CiPeogram Files\ThermalAn<br>3 CiPeogram Files\ThermalAn<br>4 CiPeogram Files\ThermalAn<br>遺出(E) | alys-202103310(Data)(<br>alys-202103310(Data)<br>alys-202103310(Data)<br>alys-202103310(Data)<br>-202-<br>-202- | SampleData\DSC007<br>SampleData\DSC007<br>SampleData\DSC007<br>SampleData\DSC005 | 7環-1.dsc<br>5陽-2.dsc<br>5陽-1.dsc<br>7層-1.dsc |        |       |                 |     |     |     |      |
|       | < <u> </u>                                                                                                    | 0                                                                                                    | * (j                                                                             | 50                                           | 100    |       | 150<br>Temp / C | 200 | 250 | 300 | 350  |
| -     |                                                                                                    | MEAN)                                                                                                    | 27.里(0)                                                                          | /\te/A                                       | TEM    | 海舎の入  | #RB5/UD         |     |     |     |      |
| XI    | 14(r) 1981(V)                                                                                                    | 测重(IVI)                                                                                                    | 反王(5)                                                                            | カηπ(A)                                       | 工具(I)  | 店百(L) | 书印(日)           |     |     |     |      |
|       |                                                                                                    | 。 [FT] .<br>同方头其然                                                                                               | A   T/T                                                                          | a s                                          | × 🗉    |       |                 |     |     |     |      |
|       |                                                                                                    | 保存为样品                                                                                                    | -                                                                                | DS                                           | SC/(mW | )     |                 |     |     | _   |      |
| -1 +1 |                                                                                                    |                                                                                                    | 1                                                                                |                                              |        |       |                 |     |     |     |      |

5.4.1 **熔点,热焓,相变温度分析流程:**点击图谱使其变成绿色,即选定图谱, 点击任务栏中【分析】一【峰综合分析】一出现左右两根黑线,拖动左侧分析线

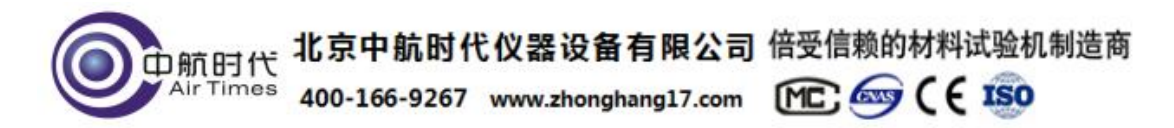

在变化前端,右侧分析线在变化后端,选取好后,点击【应用】,【确定】,再 点击该曲线,使其变成蓝色,分析完毕。分析好的图谱如下图:

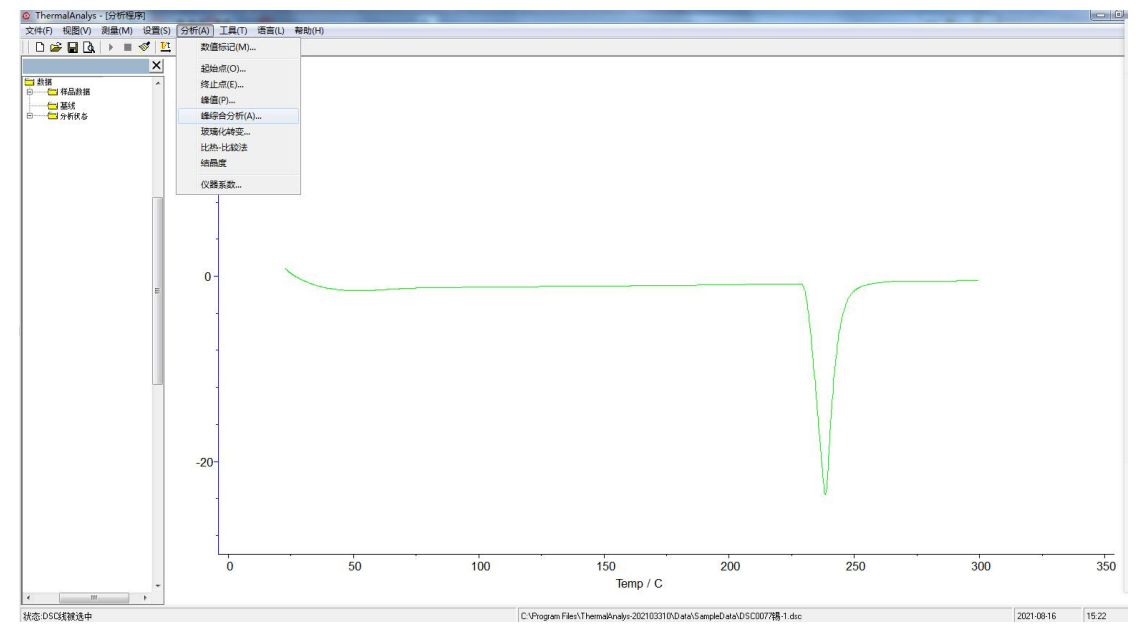

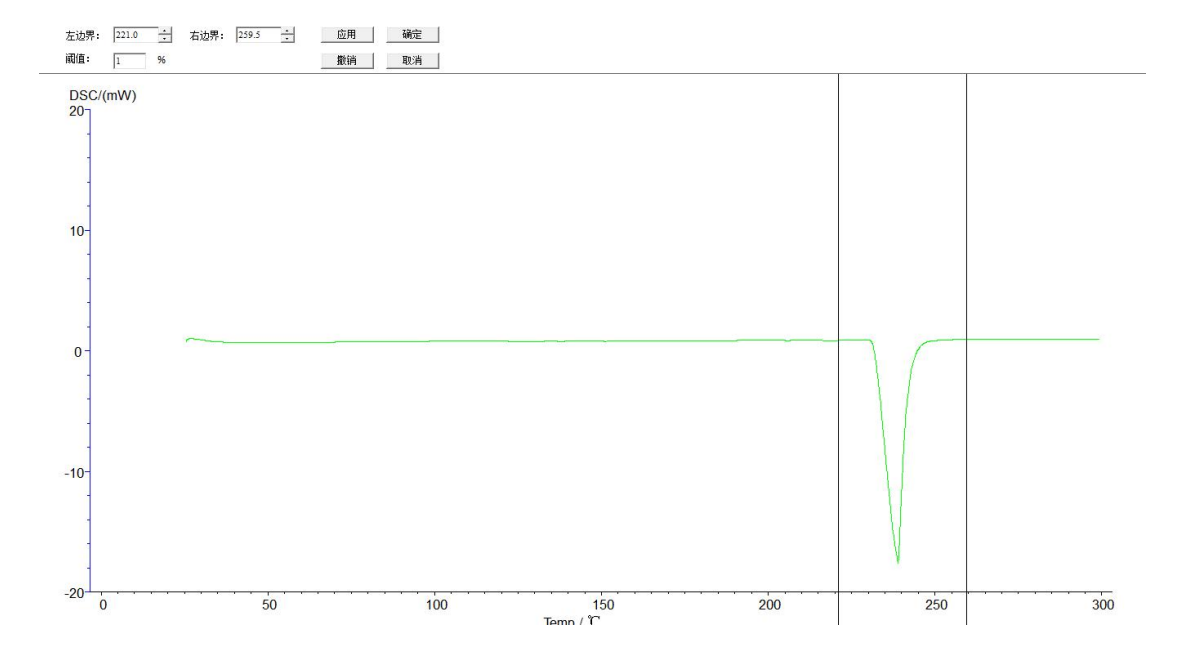

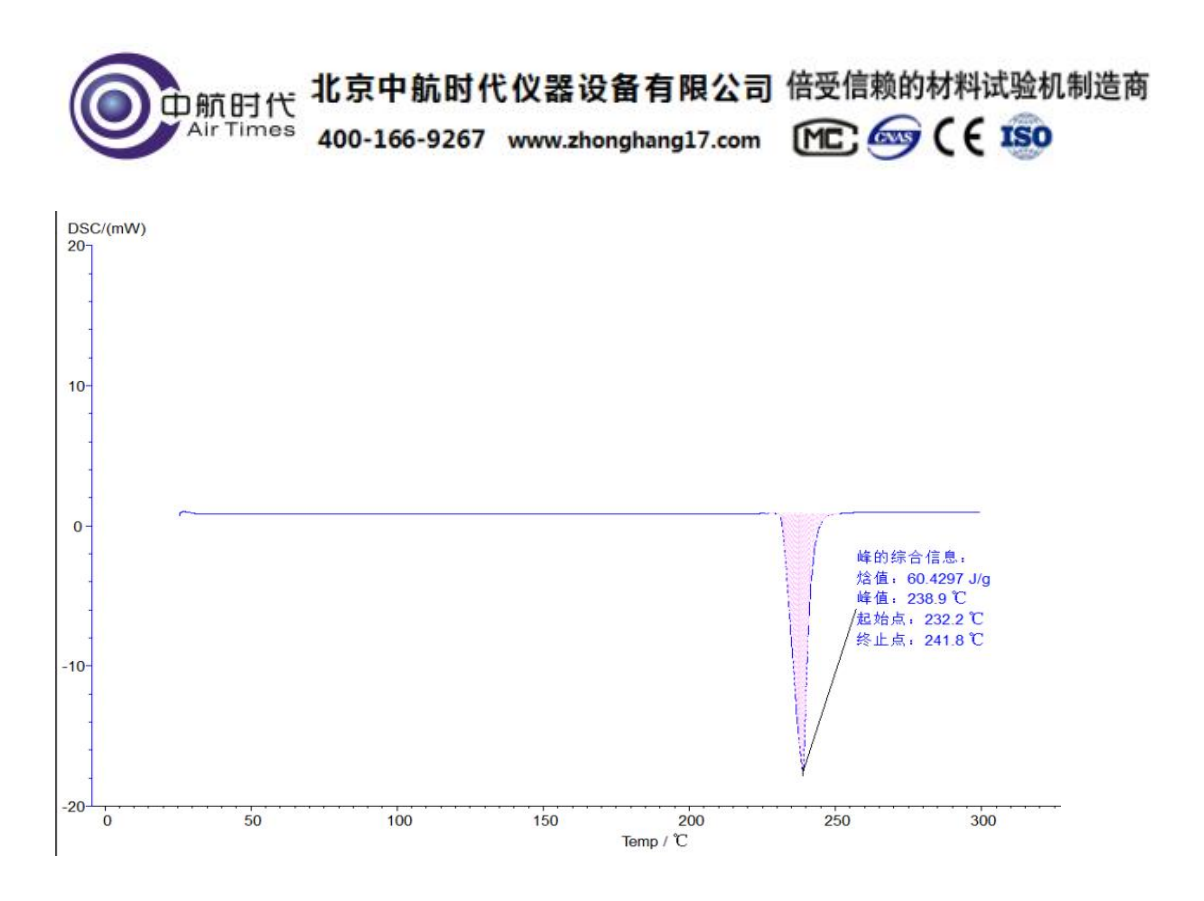

5.4.2 氧化诱导分析流程:点击图谱使其变成绿色,即选定图谱,点击任务栏中 【分析】一【氧化诱导期】一出现左右两根黑线,拖动左侧分析线在变化前端, 右侧分析线在变化后端,选取好后,点击【应用】,【确定】,再点击该曲线,使 其变成玫红色,分析完毕。分析好的图谱如下图

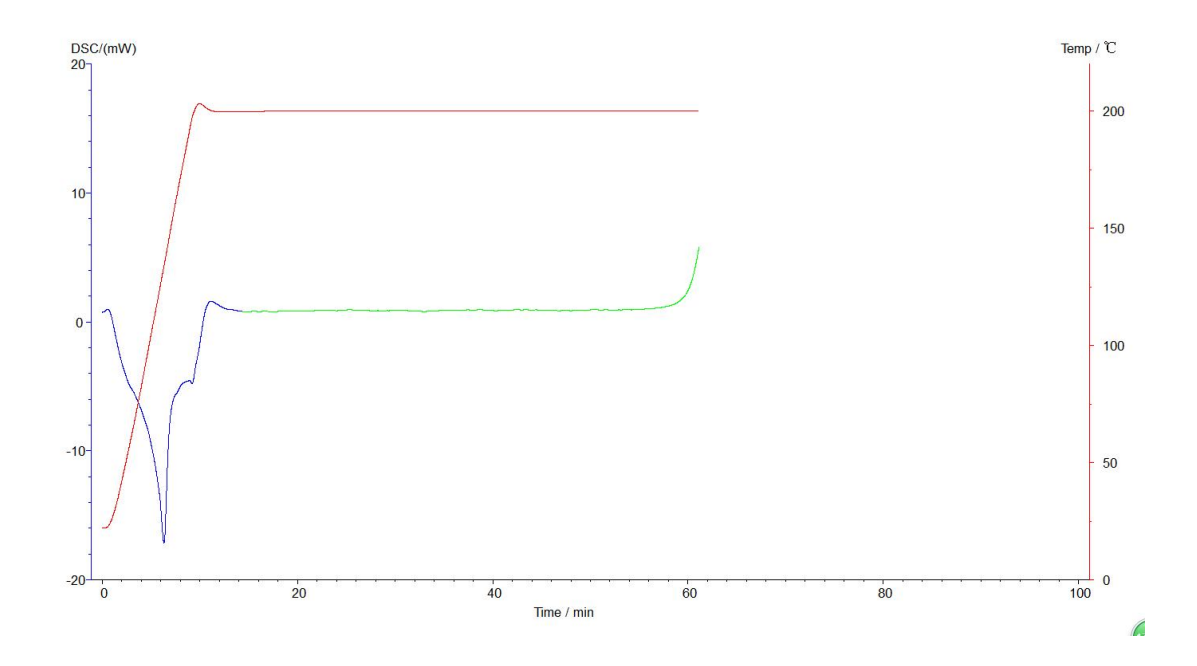

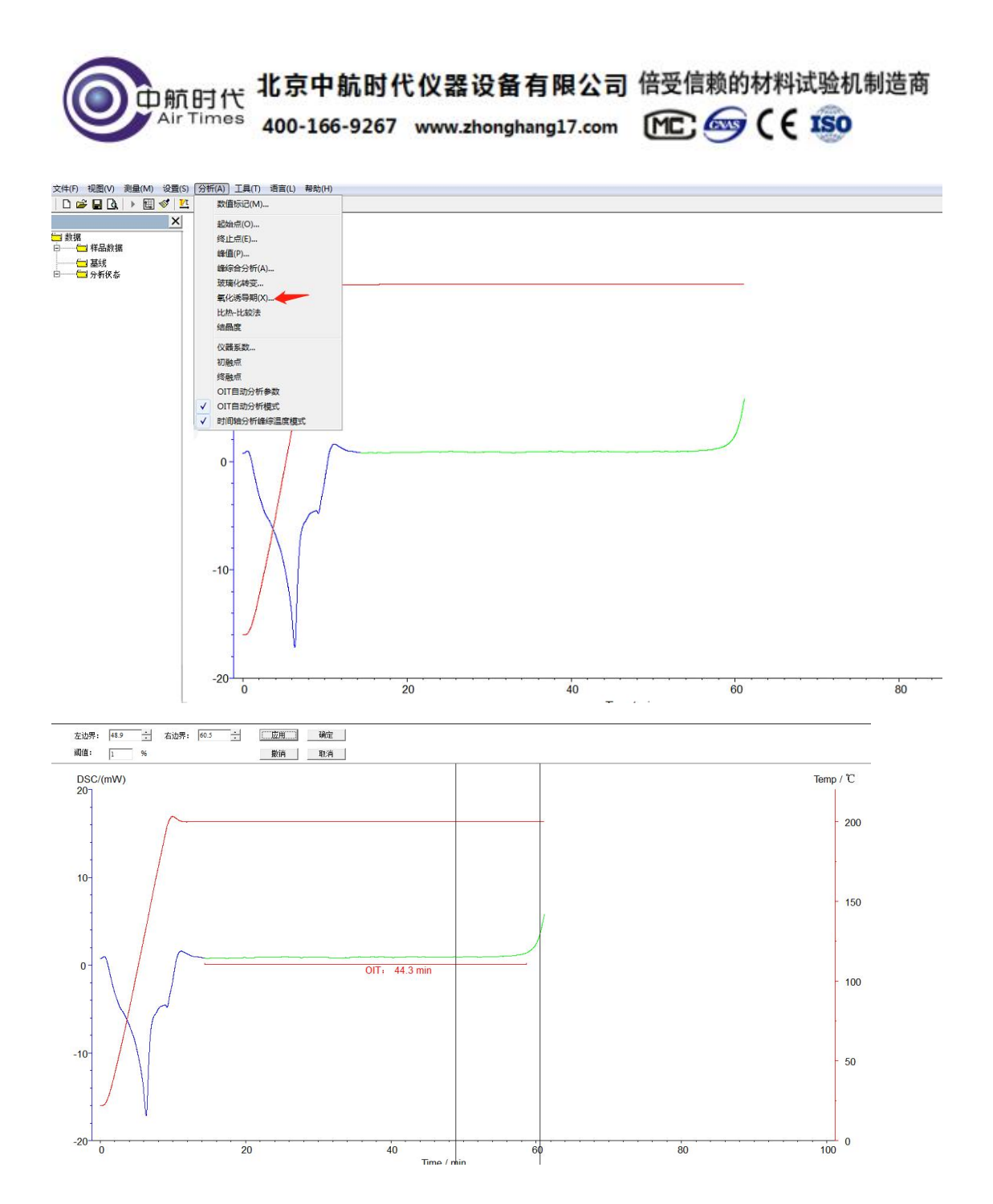

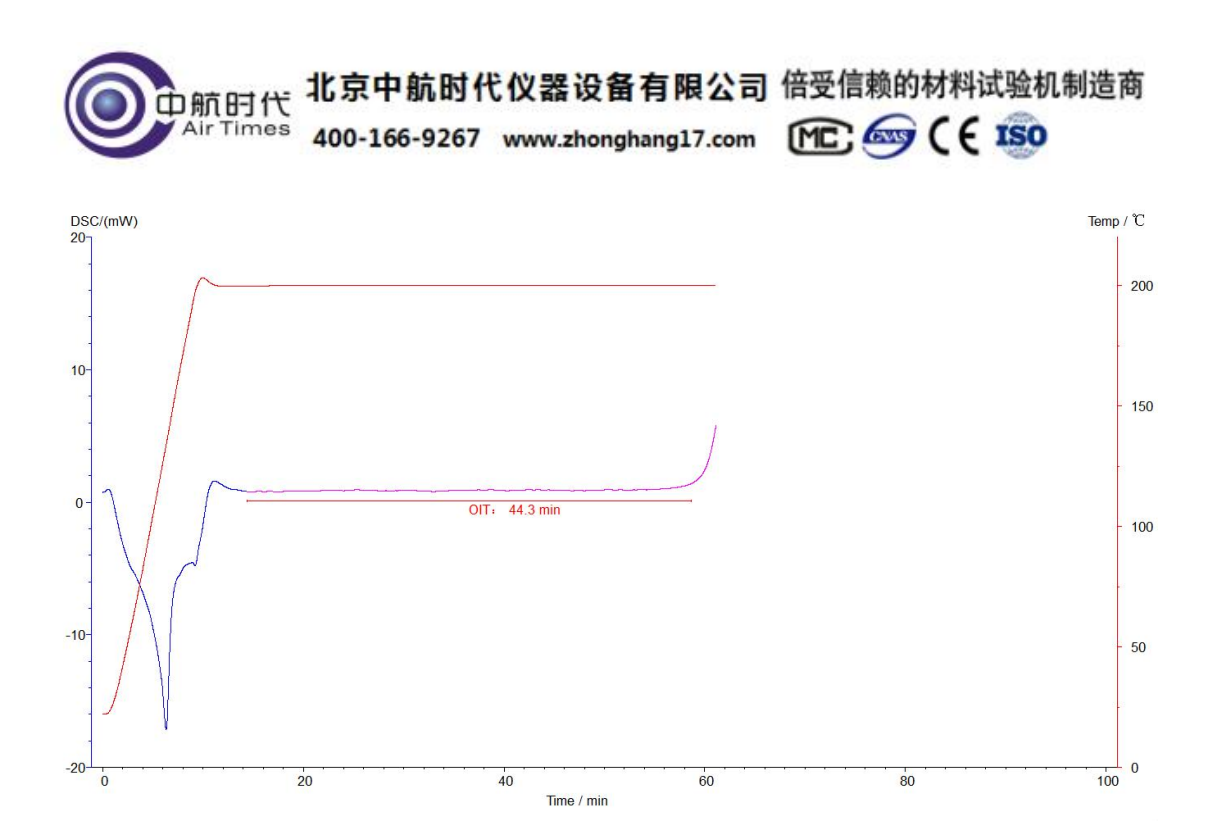

软件 OIT 自动分析功能, 仪器运行结束, 直接出现下图:

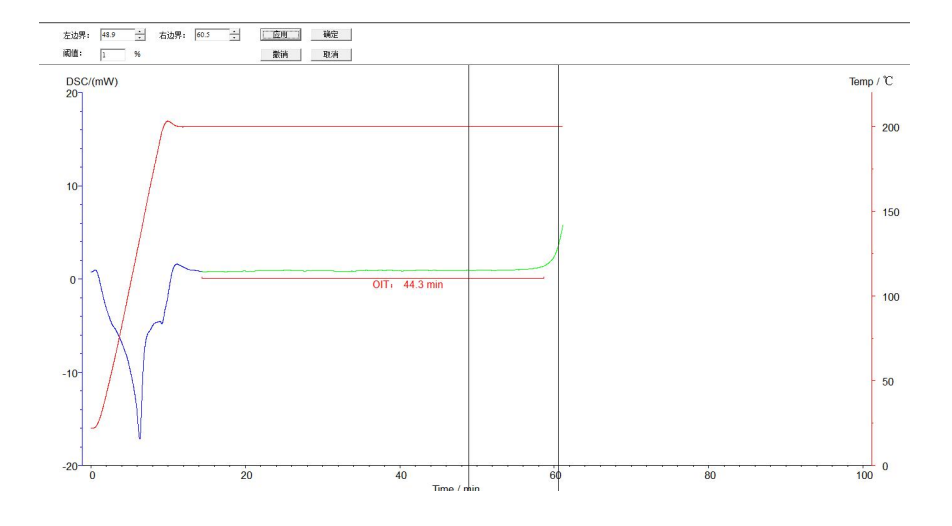

5.4.3 **玻璃化分析操作:**点击图谱使其变成绿色,即选定图谱,点击任务栏中【分析】一【玻璃化转变】一出现左右两根黑线,拖动左侧分析线在变化前端,右侧分析线在变化后端,选取好后,点击【应用】,【确定】,再点击该曲线,使其变成蓝色,分析完毕。分析好的图谱如下图

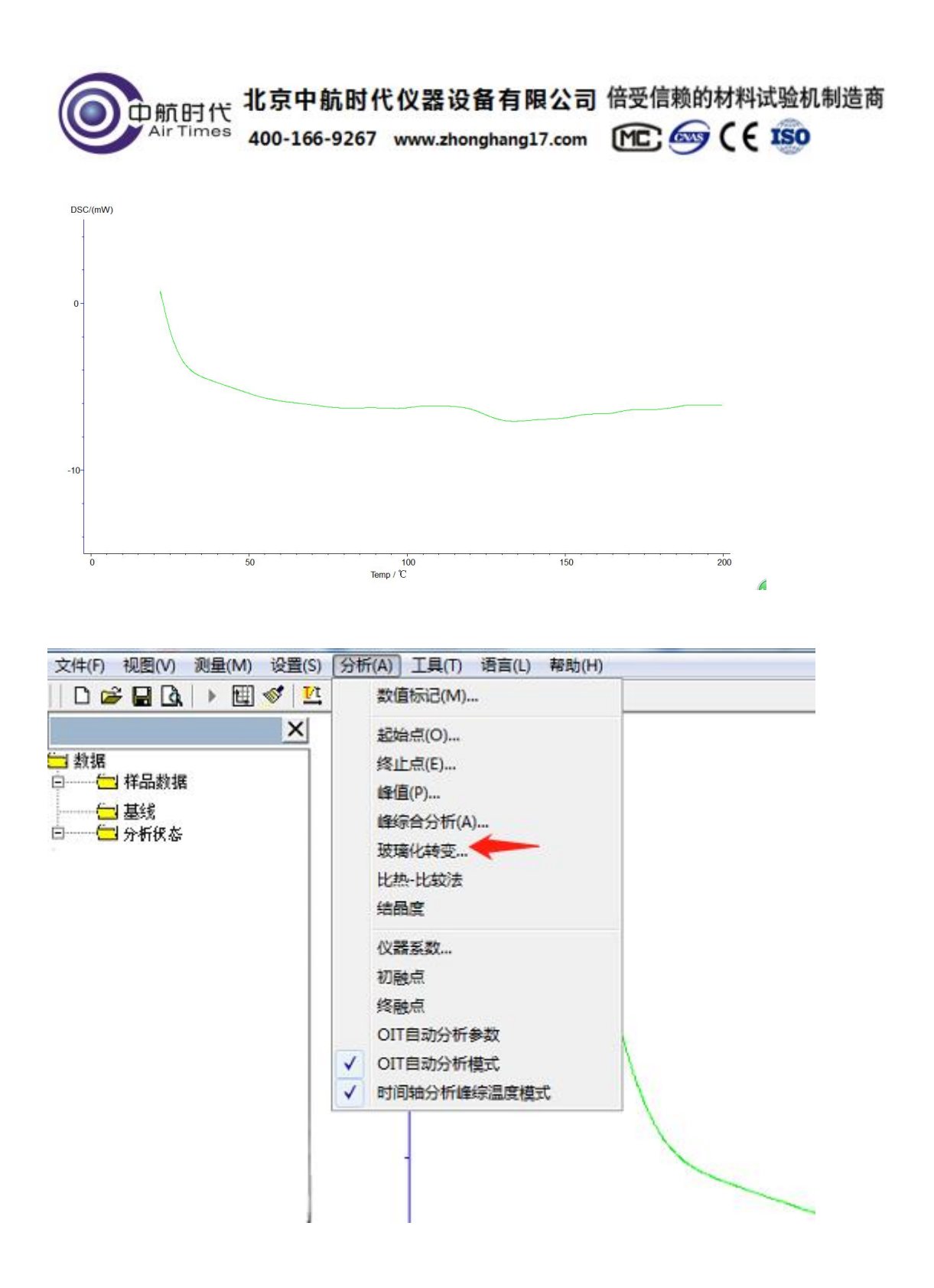

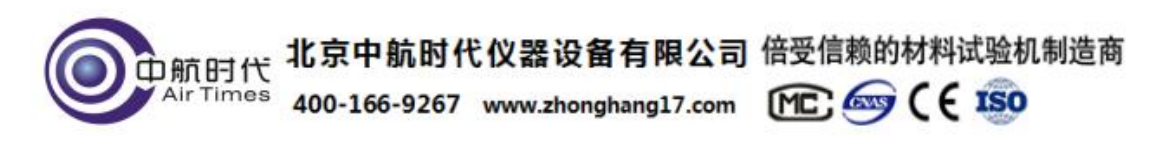

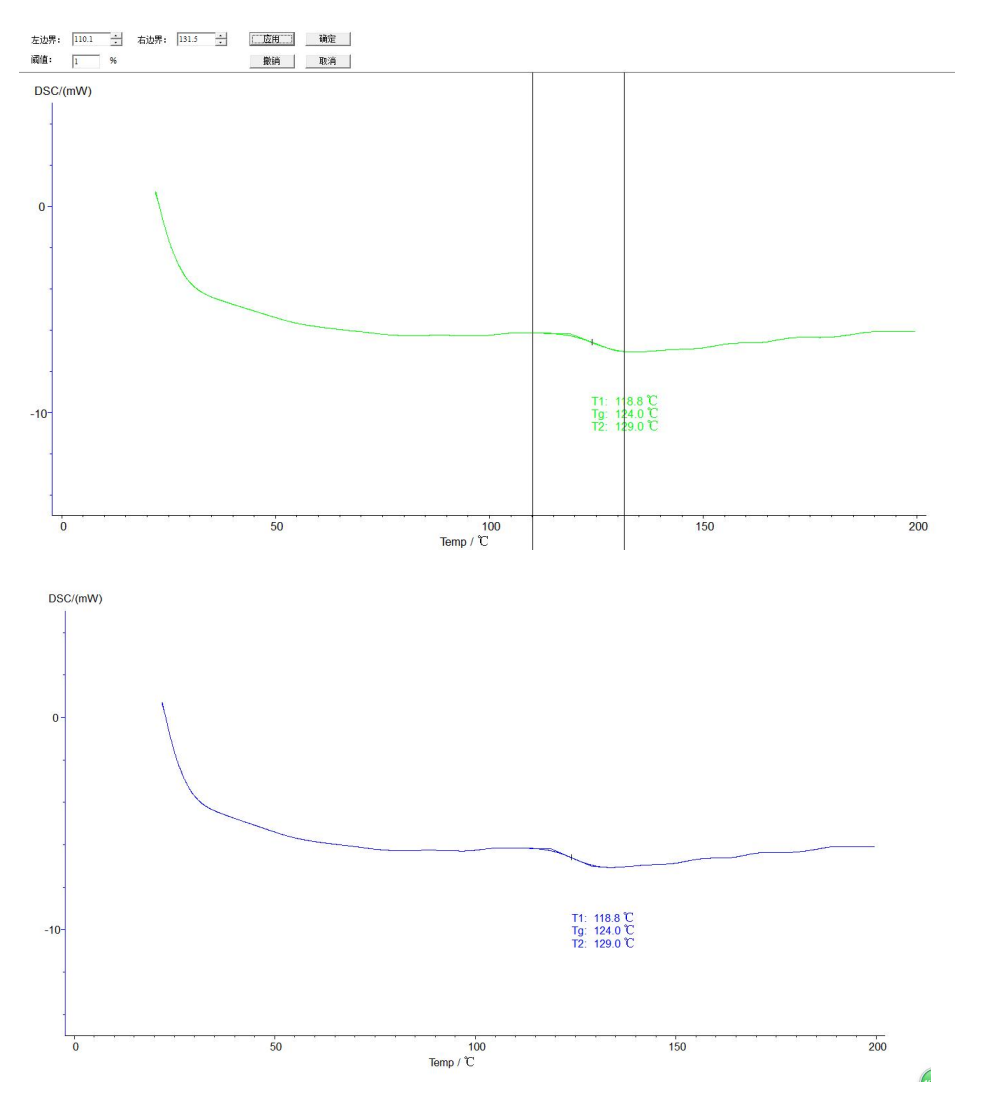

5.4.4 **初熔点,终熔点分析:**点击图谱使其变成绿色,即选定图谱,点击任务栏 中【分析】--【初熔点】或【终熔点】--出现左右两根黑线,拖动左侧分析线在 变化前端,右侧分析线在变化后端,选取好后,点击【应用】,【确定】,再点击 该曲线,使其变成蓝色,分析完毕。分析好的图谱如下图:

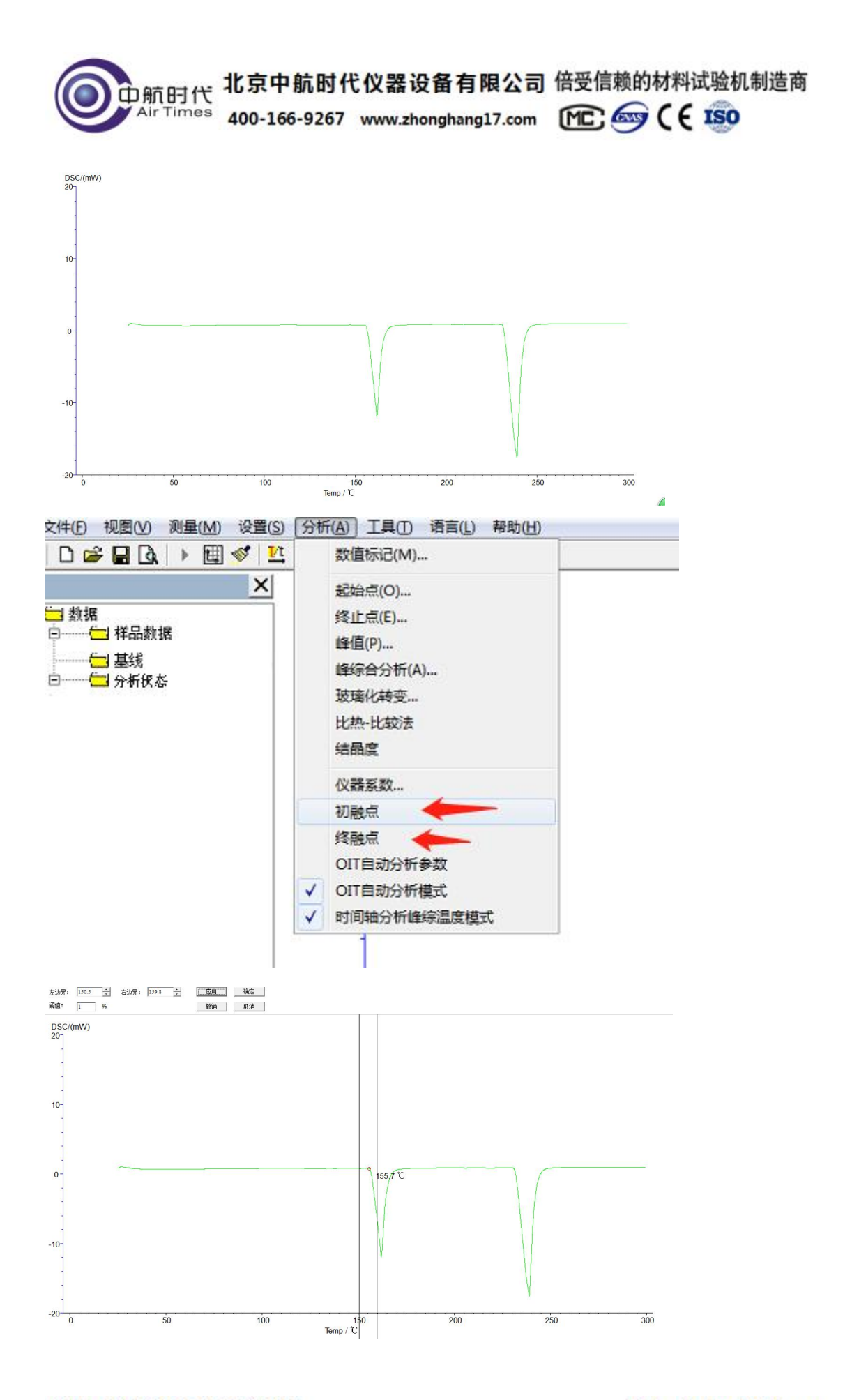

地址:北京市房山区阎富路 66 号

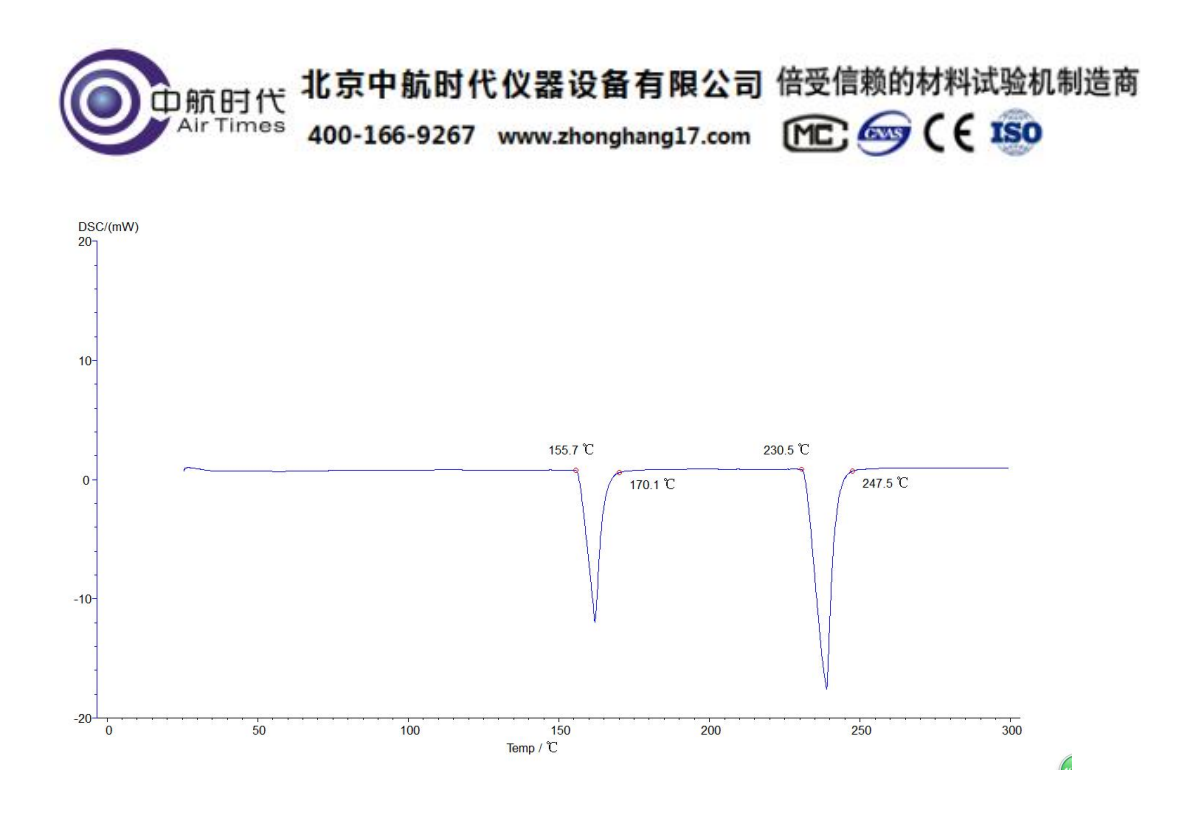

5.5 所有分析后的图谱,点击【文件】-【保存为状态 T】,保存分析数据。如下图:

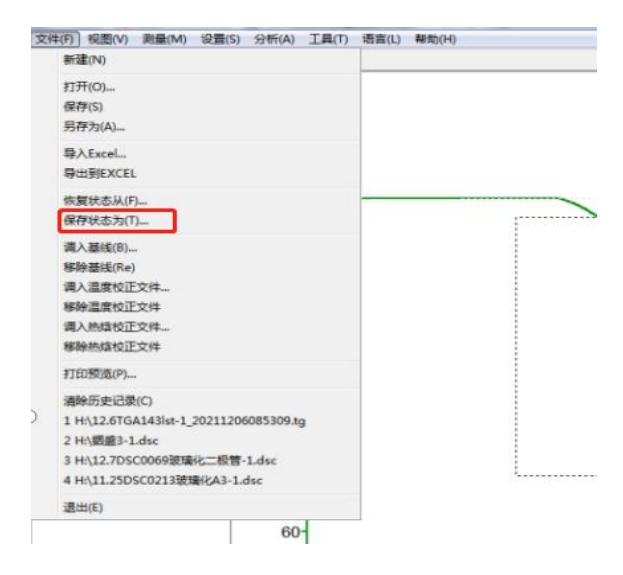

5.6 所有图谱可以出报告,点击【打印预览】,如下图:

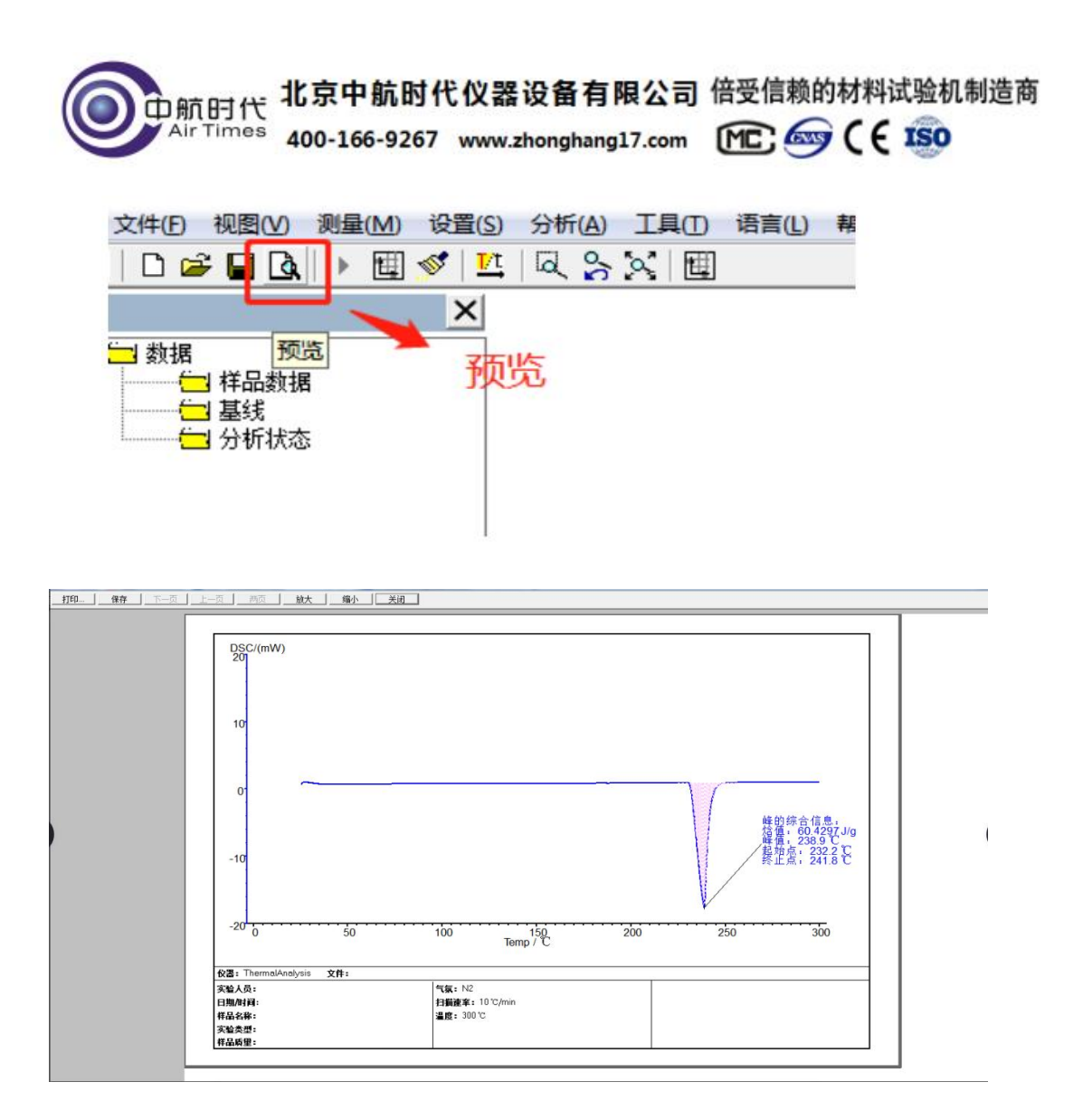

### 6、标定物的选择和温度校正

### 6.1 标定物的选择

不定期的进行温度校正,以保证测试准确度。根据样品的实际测试温度,选择标定物。标定物选择的原则:标定物的外推温度与样品待测项目的温度要比较接近,以保证测试的准确性。我公司只提供锡标定物。

| 标准物质 | 理论熔点℃ | 理论熔融热焓 J/g |
|------|-------|------------|
| 铟 In | 156.6 | 28.6       |
| 锡 Xi | 231.9 | 60.5       |
| 锌 Zn | 419.5 | 107.5      |
|      |       |            |

下表为常用标定物的熔点及理论热焓数值。

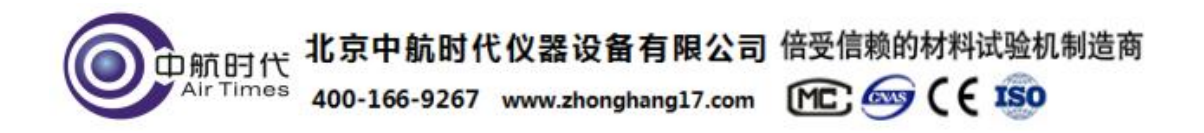

### 6.2 温度校准操作步骤:

设备信息一管理员通道一456进入一输入理论和测量值一保存一关机重启(测量 值为标定物熔点测试所得的起始点温度)

| 差示扫描量热仪                                                                              | •                                                                                             | <u>≬</u> •c |
|--------------------------------------------------------------------------------------|-----------------------------------------------------------------------------------------------|-------------|
| 初始状态<br>Initial State<br>参数设置<br>Parameter Settings<br>设备信息<br>Equipment Information | 设备类型: DSC<br>硬件版本:<br>软件版本:<br>は备工D号:<br>して、<br>して、<br>して、<br>して、<br>して、<br>して、<br>して、<br>して、 |             |
| 设备简介<br>Equipment Introduction<br>开始运行<br>Start Running                              | 管理员通道: 45                                                                                     | 56 进入       |
| ○运行状态: 待机中                                                                           |                                                                                               |             |

| 差示扫描量热仪    |      |       |       | ß  | °C |
|------------|------|-------|-------|----|----|
|            |      |       |       |    |    |
|            | 修正点  | 理论值   | 测量值   |    |    |
|            | 修正点1 | 30    | 30    |    |    |
|            | 修正点2 | 100   | 100   | 返回 |    |
|            | 修正点3 | 231.9 | 233.5 | 保存 |    |
|            |      |       |       |    |    |
| ● 运行状态:待机中 |      |       |       |    |    |

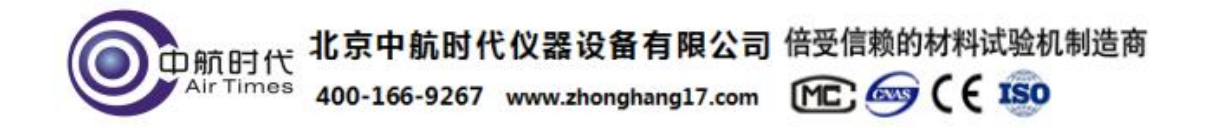

## 7. 仪器应用

### 7.1 熔点(热焓)测量

熔点是物质从晶相到液相的转变温度,是热分析最常测定的物性数据之一。 其测定的精确度与热力学平衡温度的误差可达±1℃左右。目前采用 ICTA 推荐的 方法,测出某一固体物质的熔融吸热蜂。如下图,图中 B 点对应的 B' 是起始温 度 Ti,G 点对应的温度是外推起始温度 Teo,即峰的前沿最大斜率处的切线与前 基线延长线的交点,C 点对应的温度是蜂顶温度 Tm,D 点对应的 D' 是终止温度 了 Tf。

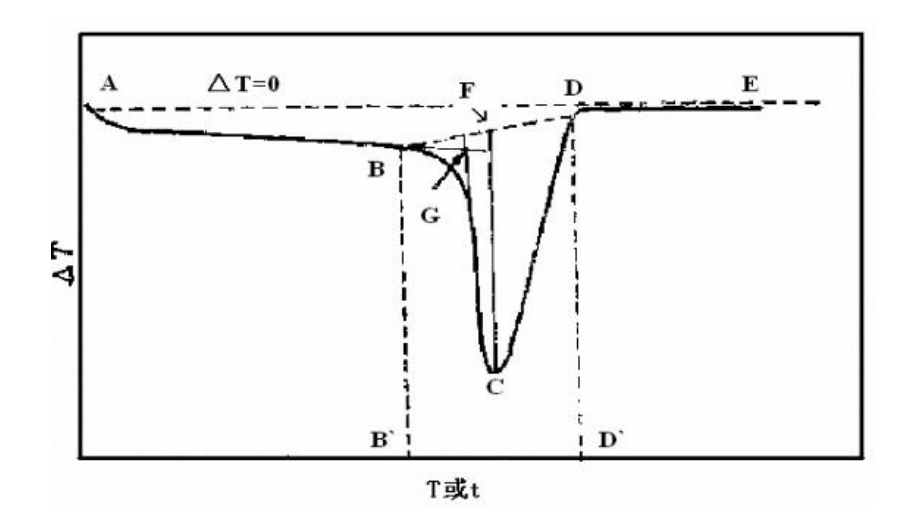

热焓是表示物质系统能量的一个状态函数,其数值上等于系统的内能 U 加上 压强 P 和体积 V 的乘积,即 H=U+PV。在一定条件下可以从体系和环境间热量的 传递来衡量体系的内能与焓的变化值。在没有其它功的条件下,体系在等容过程 中所吸收的热量全部用以增加内能,体系在等压过程中所吸收的热量,全部用于 使焓增加,由于一般的化学反应大都是在等压下进行的,所以焓更有实用价值。 DSC 曲线中我们可以通过计算峰面积得到试样的熔融热焓,即图中的 BCD。

### 7.2 仪器系数的测定

由于仪器系数可能会根据环境的变化而变化,温度、湿度等等对它都会产生 或大或小的影响。为确保实验结果的准确性,应时常测仪器的系数。通常选用锡、 锌、铟等来校准仪器,测量仪器系数。

邮箱:zhsdyq@163.com

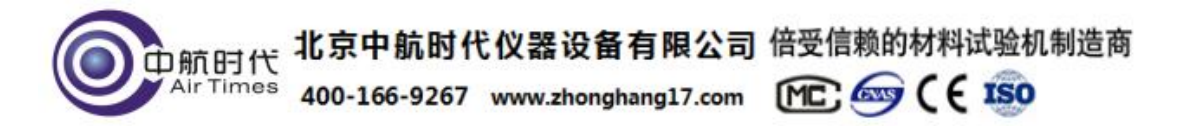

仪器系数是在校准好温度的前提下测试标定物的热焓,然后根据标定物的理 论热焓和仪器系数的计算公式来计算仪器系数。

在【数据分析】栏,选择【仪器系数】出现下图对话框,将理论熔融热焓和 实测熔融热焓分别填入对应栏中,点击计算按钮即可得到仪器系数。仪器系数在 计算结晶度时同样用到,不是连续做实验则需将仪器系数记录下来,以备以后使 用。

以纯锡样品实验为例,输入锡的理论热焓值为 60.5J/g,实测热焓为 36.3326J/g,系统计算出的仪器系数 K 为 60.5/36.3326 该仪器系数软件界面上 自动生成。

通常仪器系数的测定可以在仪器校正后测得。在仪器校正时,称量标准物质的质量,填写在实时数据栏中质量栏内,若校正所测得的相变温度接近试样的实际温度,即可在记录此次的热焓值,计算仪器系数,作为该仪器的系数。设置如下图:

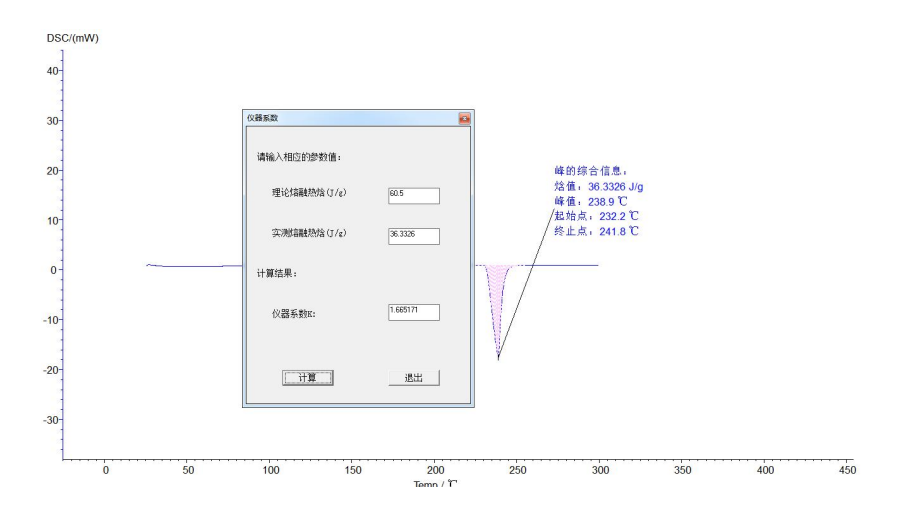

### 7.3 玻璃化转变温度测量

玻璃化是将某种物质转变成玻璃样无定形体(玻璃态)的过程,玻璃态是一 种介于液态与固态之间的状态,在此形态中没有任何的晶体结构存在。DSC测定 玻璃化转变温度 Tg 就是基于高聚物在玻璃化温度转变时,热容增加这一性质。 在 DSC 曲线上,其表现为:在通过玻璃化转变温度时,基线向吸热方向移动。如 下图所示.图中 A 点是开始偏离基线的点。把转变前和转变后的基线延长,两线 间的垂直距离△J 叫阶差,在△J/2 处可以找到 C 点。从 C 点作切线与前基线延 长线相交于 B 点。ICTA 建议用 B 点作为玻璃化转变温度 Tg。玻璃化转变温度, 没有很固定的数值,住往随测定方法和条件而变。因此,在标出某聚合物的玻璃

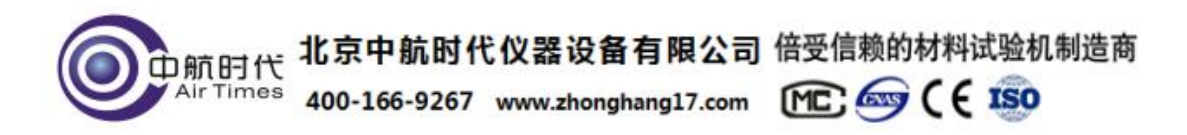

化转变温度时,应注明测定的方法和条件。

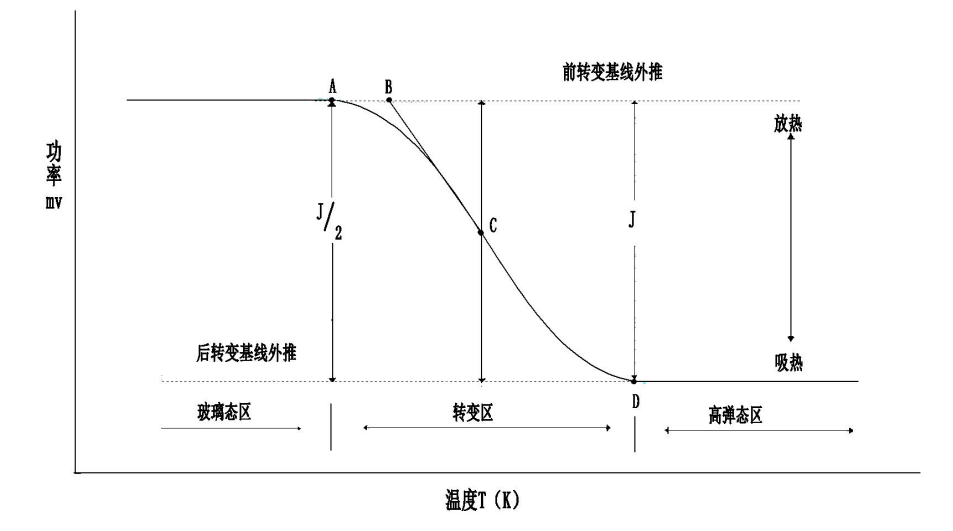

其他相变温度,如固化温度,结晶温度等同样的分析熔点的操作就可以。

### 8、仪器使用注意事项

1. 为保证仪器正常使用,样品在测试温度范围内不能发生热分解,与金属 铝不起反应,无腐蚀。被测量的试样若在升温过程中产生大量气体,或能引起爆 炸的都不能使用该仪器。因此,测试前应对样品的性质有大概的了解。

2. 检查仪器所有连接是否正确,所用气体是否充足,工具是否齐全。

3. 试验中,若选择铝坩埚为样品皿,试验的最高温度不可超过550℃。

4. 实验室室温控制在 20℃-30℃,温度较为恒定的情况下实验结果精确度
 和重复性较高。室温较高的情况下需开空调以保证环境温度在短期内相对恒温。
 每次实验完,降温到 40 度以下,才可以做第二次实验。

5. 坩埚底要平,无锯齿形或弯曲,否则传热不良。

6. 制备 DSC 样品时,不要把样品洒在坩埚边缘,以免污染传感器,破坏仪

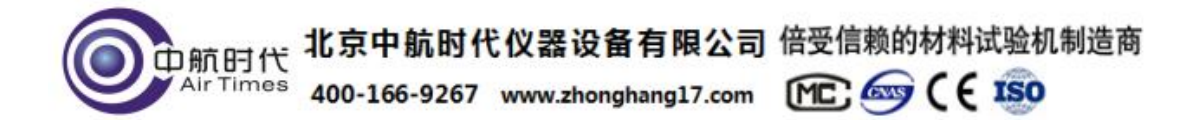

器。坩埚的底部及所有外表面上均不能沾附样品及杂质,避免影响实验结果。

7. 试样用量要适宜,不宜过多,也不宜过少。固体样品一般为10mg左右。 液体样品不超过坩埚容量的三分之一。如样品用量另有要求,根据要求确定用量。

8. 对于无机试样可以事先进行研磨、过筛;对于高分子试样应尽量做到均匀;纤维可以做成1<sup>~</sup>2mm的同样长度;粉状试样应压实。

9. 坩埚放在传感器中固定位置上,试样用量少时要均匀平铺在坩埚底部, 不要堆在一侧,若试样是颗粒,需要放在坩埚中央位置。

10. 升温速率一般情况下选择 10℃/min。过大会使曲线产生漂移,降低分辨力;过小测定时间长。

11. 不得使用硬物清洁样品托及实验区,以免对仪器造成不可逆损害。

12. 如果实验区有灰尘或其他粉末状杂物应使用洗耳球吹干净,禁止用嘴 吹,以免发生意外。

13. 采集数据的过程中应避免仪器周围有明显的震动,严禁打开上盖,轻微的碰撞仪器前部就会在 DSC 曲线上产生明显的峰谷。

14. 不要在采集数据的过程中调节净化气体的流量,因为气体流量的轻微改 变会对 DSC 曲线产生影响。

15. 实验结束后,千万小心 DSC 的炉盖,等温度降到 100℃以下,用镊子轻 拿轻放,避免被烫或者炉盖损坏。

16. 电源: AC220V, 50HZ, 功耗≤2000W。

17. 断开数据线,关闭仪器之前必须先关闭软件。以防止联机、通讯失误。 (此问题在 XP 、SP3 系统中会发现,其他系统未试验过)。

解决办法: 1. 如果遇到联机成功,无数据返回,则需要重启计算机。

2. 如果遇到联机失败,则需要在设备管理器中将带感叹号的 USB

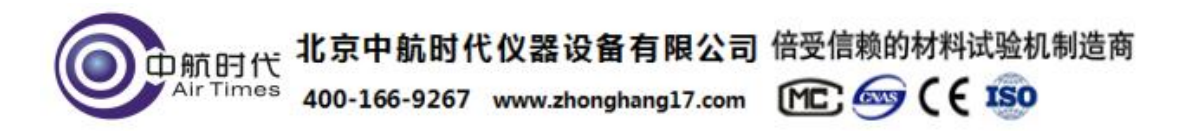

设备卸载,重新加载即可,无需重启计算机。

## 9、装箱清单

| 主机          | 1 台   |  |  |
|-------------|-------|--|--|
| U 盘         | 1 只   |  |  |
| 数据线         | 2 根   |  |  |
| 电源线         | 1 根   |  |  |
| 铝坩埚         | 200 只 |  |  |
| 金属盖         | 3 个   |  |  |
| 生胶带         | 1卷    |  |  |
| 纯锡粒         | 1袋    |  |  |
| 10A 保险丝     | 5 只   |  |  |
| 样品勺/样品压杆/镊子 | 各1个   |  |  |
| 吸耳球         | 1个    |  |  |
| 气管          | 2 根   |  |  |
| 说明书         | 1 份   |  |  |
| 保修单         | 1份    |  |  |
| 合格证         | 1 份   |  |  |

备注:如需要其它配件另行商议(客户自配氧气、氮气、计算机(USB插头))